# 被扶養者資格確認調査の操作マニュアル(KOSMO Web / MY HEALTH WEB)

#### KOSMO.Web にアクセスしてください。 1

https://kosmoweb.jp/

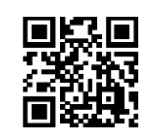

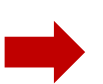

### 注) KOSMO.Web のログイン ID について

初めて KOSMO Web を利用する方は、初期登録が必要となります。 初期登録の方法については、健保 HP(下記 URL)をご参照ください。

健保 HP: KOSMO Web 特設サイト https://kenpo.advantest.co.jp/system01.html

初期登録用の仮ID、仮PW がご不明の方は、健保組合へ問い合わせくだ さい。

### ③ KOSMO.Webのメニューから 「被扶養者資格調査」をクリックしてください。

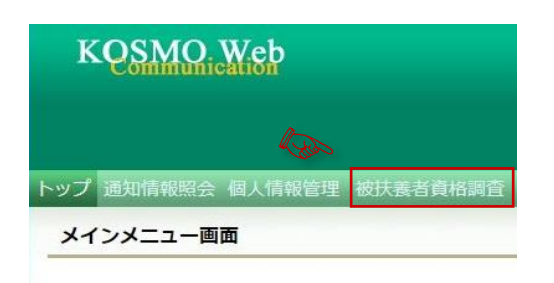

### ⑤ 登録したメールアドレスに認証コードが記載 されたメールが届きます。

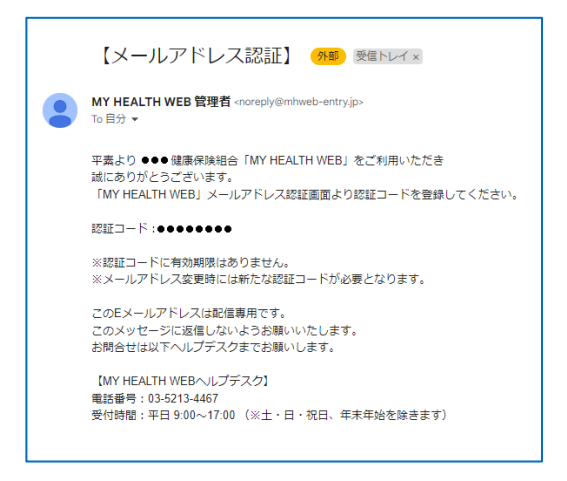

noreplay@mhweb-entry.jp よりメールを受信できる ように設定してください。

## ② KOSMO.Web ヘログインしてください。

ご自身のユーザーID およびパスワードで「KOSMO.Web」 ヘログインしてください。

| KQSMQiWeb                           |  |
|-------------------------------------|--|
| ログイン画面                              |  |
| ユーザIDとバスワードを入力後、ログインボタンをクリックしてください。 |  |
| ユーザID                               |  |
| kenpotaro                           |  |
| パスワード                               |  |
| ••••••                              |  |
| ログイン                                |  |
| )を忘れた方はこちら<br>スワードを忘れた方はこちら         |  |

※ユーザーID またはパスワードを忘れた方は画面下部の以 下より手続きください。

- ・ID を忘れた方はこちら
- パスワードを忘れた方はこちら

### MY HEALTH WEB 画面が表示されます。 メールアドレスを登録してください。

|                  | レベの豆球について                                        |                                                      |        |
|------------------|--------------------------------------------------|------------------------------------------------------|--------|
| 補助金申請            | Pその他の申請機能をご利用いただくために、                            | メールアドレスの登録が必要となります。                                  |        |
| 申請の受付、           | 承認・却下等の申請状況を登録メールアドレ                             | ス宛にお送り致します。                                          |        |
| なお、DOC<br>ールが届かが | OMO、au、ソフトバンクなどのキャリアメー<br>ないことがございます。            | ルをご登録の場合、セキュリティ設定等によりシステムからの                         | 自動配信メ  |
| 確実にご受信           | 『いただくため、社員の皆さまは可能な限り会                            | 社のメールアドレスのご登録をお願いたします。                               |        |
| キャリアメ-<br>るよう、あら | -ルを登録される場合には、「@mhweb.jp」<br>らかじめ受信設定の変更を行ってください。 | 「@mhweb-entry.jp」「@mhweb-info.jp」からのメールた             | 「受信ができ |
| 各キャリアの           | )メール受信設定方法は、右配リンクよりご確                            | 認いただけます。 <u>DOCOMO</u> / <u>au</u> / <u>SoftBank</u> |        |
|                  | 登録用メールアドレス                                       |                                                      |        |
|                  | 登録用メールアドレス (確認用)                                 |                                                      |        |
|                  |                                                  |                                                      |        |
|                  | 1                                                |                                                      |        |
|                  |                                                  | 登録する                                                 |        |
|                  |                                                  |                                                      |        |

# 「豆琢9る」をクリック。

| メールアドレス          | SIE       |            |             |  |
|------------------|-----------|------------|-------------|--|
| 2010年1月1日 認証コードを | 登録する      |            |             |  |
| 登録メールアドレスに       | 届いた認証コードを | 入力し「登録する」ボ | タンを押してください。 |  |
|                  |           | 181E⊐−ド:   |             |  |
|                  |           | 1          | 登録する        |  |

### 推奨OSおよびブラウザ

| 利用環境   | PC版                                                                                 | スマートフォン版              |                                                                                     |
|--------|-------------------------------------------------------------------------------------|-----------------------|-------------------------------------------------------------------------------------|
| <05>   | 【Windowsをお使いの場合】<br>Windows 7以降<br>【Macをお使いの場合】<br>Mac OS X 10.11(El Capitan)以降     | iOS:10以降 、Android:5以降 | ※Internet Explorer の開発終」に伴い、<br>Internet Explorer からアクセスした場合<br>に閲覧・動作に支障が生じる可能性がござ |
| <プラウザ> | 【Windowsをお使いの場合】<br>・Microsoft Edge 最新版<br>・Chrome 最新版<br>【Macをお使いの場合】<br>・Safan最新版 | 各OSで標準搭載されているブラウザ     | います。後継のブラウザである Microsoft<br>Edge をご利用いただくか他の推奨ブラウ<br>ザでのご利用をお願いいたします。               |

# 被扶養者資格調査の流れ

# ログイン後、以下の手順で回答を進めてください。

- ①「MY HEALTH WEB」TOP 画面
  - 「被扶養者資格調査」をクリック。

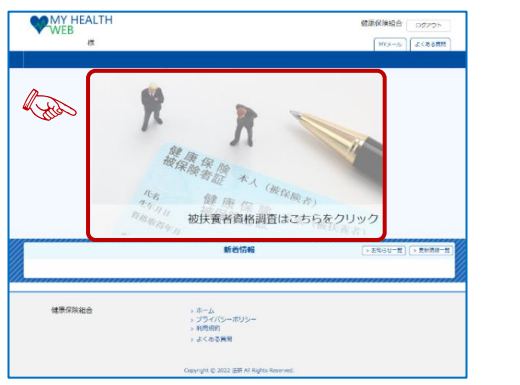

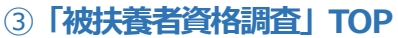

◆ 初めに「(1)被扶養者資格調査のご案内」をクリックし、 実施概要・調査の流れ・認定基準をご確認ください。 ご確認後、「被扶養者資格確認調査 TOP へ」をクリック。

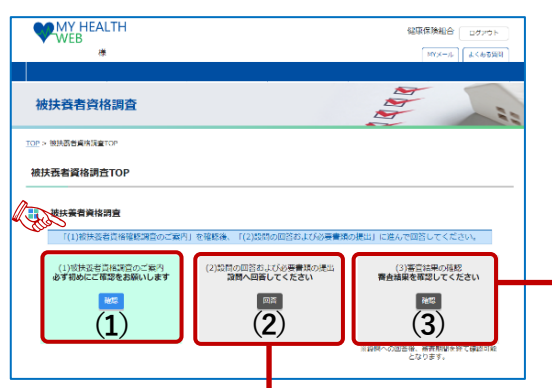

◆ 次に「(2)設問の回答および必要書類の提出」<sup>※1</sup>をクリックし、STEP1~STEP4を案内に従い操作を行ってください。

| 回答・必                                                                                                    | 要書類の提出                                                                                                    |                                                                                                    |                                                |           |
|----------------------------------------------------------------------------------------------------|----------------------------------------------------------------------------------------------------|----------------------------------------------------------------------------------------------------|------------------------------------------------|-----------|
| 調査                                                                                                    | 対象者の進捗状況                                                                                                    |                                                                                                    |                                                |           |
| 進掛状況                                                                                                    | をご確認いただき、ご対応をお願いし                                                                                                    | ます。                                                                                                    |                                                |           |
|                                                                                                    | 调查对象首氏名                                                                                                    | 准接状况                                                                                                    | 提出期限                                           |           |
|                                                                                                    | テスト 花子                                                                                                    | STEP1・2に回答してください。すべての3<br>へ進むことができます。                                                                                           | 2022-09-15                                     |           |
| STE                                                                                                    | P1 被保険者情報確認                                                                                                    |                                                                                                    |                                                |           |
| 被保険者                                                                                                    | 様ご本人の登録内容について、ご回答                                                                                                    | ください。                                                                                                    | M                                              |           |
|                                                                                                    | 被保険費氏名                                                                                                    | ステータス                                                                                                    | AN COL                                         |           |
|                                                                                                    | テスト 太郎                                                                                                    | 木同茶                                                                                                    | লাই ৫ ব                                        |           |
| STE<br>調査対象                                                                                                    | P2 調査対象者情報・現況確認<br>者の方全員の登録内容および現在の状<br>被は着町58                                                                                                    | 間について、ご回答ください。<br>ステータス                                                                                                    | 司谷                                             |           |
| STE<br>調査対称                                                                                                    | P2 講査対象者情報・現況確認<br>者の方全員の登録内容および現在の休<br>被は要賛に希<br>テスト 希子                                                                                                    | 8期について、ご回答ください。<br>ステータス<br>未回答                                                                                                 | <b>司</b> 答<br>国答                               |           |
| STE<br>調査対象<br>STE<br>必要費額<br>STE                                                                                         | 22 武武対象者信用: 現式現態<br>総の力主命の意料市器はよび現在のH<br>低度者にん<br>7スト 市7<br>P3 必要素類確認: ダウンロード<br>一気をご保想いたださ、会必要素適を<br>P4 必要言類風出                                                                                                    | さだこいで、ご知道ください。<br>ステータス<br>来回日<br>ジストロット<br>来回日<br>ジストロット<br>まの日本のある<br>必要素の読む・グリンロード                                           | 85<br>6001283//99020-                          | ド司応です。    |
| STE<br>調査対象<br>STE<br>必要素類<br>STE<br>「素類ノ                                                                                 | 22 満式分析条管係者、現式規定<br>総の力を集め急時内容はよび頃在のH<br>総理者ILEA<br>フスト 市了<br>P3 必要素類構造: ダウンロード<br>一気をご信頼したださ、糸必算素液を<br>P4 必要素類構造<br>ソップロード」から必要素素を読いして                                                                                                    | dt/covrt、ご知らください。<br>ステータス<br>来回日<br>一<br>取得してください、考えの相志のある<br>必要素素高級な・ダンクロード<br>へのさい、                                          | 88<br>20170<br>6002380/69000<br>               | ド可能です。    |
| STE<br>調査対象<br>STE<br>必要費請<br>STE<br>「費請ア                                                                                 | 22 武武分素(16) - 現交現記<br>総の方生命の意味可能はく頃在のH<br>総な売生の意味可能はく頃在のH<br>本な売買いただ。<br>53 必要問題編記・ダウンロード<br>一見をご知知しただ。<br>54 必要問題編記<br>ソップロード」から必要問題を追いして<br>スマートフォン、タ、                                                                                                    | dt/covrt、ご知らください。<br>ステータス<br>来回日<br>2018してください、考えの相志のある<br>必要用 #84年・ダウンワートド<br>ください、<br>パレット様本、PCから必要用満をアツ                     |                                                | ド可応です。    |
| STE<br>調査対象<br>STE<br>必要素類<br>STE<br>「貴熲ア                                                                                 | 22 第25分素当6番・現式現態<br>違の方生育の受け内容は大学社会の以<br>林田貴賀に氏<br>アスト モア<br>P3 必要問題構造・ダウンロード<br>一覧をご知聴いたださ、糸の装置体を<br>P4 必要問題発展社<br>メマートンオン、タ、                                                                                                    | されたいて、ご包括ください。<br>ステータス<br>米正百<br>(次月してください、骨大の相差のある<br>必要用時間を、タンワード)<br>(ください、<br>ルント構作、ドンからの要用者をデッ<br>(心声アップレード)              | 日日<br>日日 76<br>6600に105からダントロー<br>ノロードしてください   | 「可能です。    |
| STE<br>調査対象<br>STE<br>必要責項<br>STE<br>「貴頑ア                                                                                 | 22 第25分素当6番・現式現態<br>違の方を負の受け内容はより現在のり<br>株式者町にも<br>フスト 市7<br>P3 必要常熟細語・グワンロード<br>一気をご知知いたださ、糸必労用途セ<br>P4 必要常熟細語<br>P5 小気で「り」から必要見見を送いいて<br>スマートフォン、タン<br>削除手続きか必要な方                                                                                                    | CERTIFIC、ご知らください。<br>ステータス<br>末回日<br>(19) でください、書けの相志のある<br>必要用 mixte ・ダウンロード<br>(ください、<br>ルット 信味、ドント S 必要用 #2 デッ<br>(4) で ブリード |                                                | ド可能です。    |
| <ul> <li>STE<br/>調査対象</li> <li>STE<br/>必要素類</li> <li>STE<br/>「膏類ア</li> <li>(膏類ア)</li> <li>(素紙)</li> <li>(以下から)</li> </ul> | 22 武力が奏言の形・現文現態  本のかを集め受け内容はよび現在の  林田東着に所  7.2 ト 石  7.2 ト 石  7.3 小 石  7.3 小 八 小 小 小 小  7.3 小 八 小 小 小 小 小  7.3 小 八 小 小 小 小 小  7.3 小 小 小 小 小 小 小 小 小 小 小  7.3 小 小 小 小 小 小 小 小 小 小 小 小 小 小 小 小 小 小 小 | されたいて、ご包括ください。<br>ステータス<br>未正言<br>次頃してください、骨式の相差のある<br>必要用時間を、タンワード<br>ください、<br>パレット様本、ドントの必要用調をアッ<br>したアンブリード                  | 115<br>12370<br>66042553/95ダントロー<br>ジロードしてください | শন্ধিতের: |

### ②「被扶養者資格調査」誓約画面

### 調査目的を確認してください。

| 財    | <b>共養者資格調査</b>                                                                                                    |
|------|----------------------------------------------------------------------------------------------------|
|      | 被扶養看貨格調查                                                                                                    |
| 本扶たす | 調査への回答および提出する書類の中告内容に虚偽がないことを誓約いたします。回答および提出後、扶養状況に変更があり、彼<br>養者認定基準から外れたときには、直ちに扶養刑除の手続きをいたします。中告義務を怠ったり、事実と異なる中告を行ったりし<br>場合は、思って眞柘取消を受け、眞柘取消後に健康保険相合が負担した医療費および支給された給付金のすべてを返慮いたしま<br>• |
|      | 「「「「「「」」」を行うる「「「「」」」という                                                                                                    |

◆「(3)審査結果の確認」では、回答内容や追加提出書類について、必要に応じてご案内します。

| フリック。                                                                                                    | TOP>                            | 被扶養者資格調査TOP > 審査結果                                                                                |                                    |                                           |                          |                               |
|----------------------------------------------------------------------------------------------------|---------------------------------|---------------------------------------------------------------------------------------------------|------------------------------------|-------------------------------------------|--------------------------|-------------------------------|
|                                                                                                    | 審査                              | 結果                                                                                                |                                    |                                           |                          |                               |
|                                                                                                    | <b></b><br>17                   | <b>審査結果の進捗状況</b><br>2の審査結果をご確認ください。                                                               |                                    |                                           |                          |                               |
|                                                                                                    |                                 | 调查对象者                                                                                             | 寄查結果                               | 進步状況                                      | 提出期限                     | 回答内容                          |
|                                                                                                    |                                 | テスト 花子                                                                                            | 不備・不足                              | 追加必要書類があります。STEP1へ進ん<br>で必要書類を確認してください。   | 2022-07-30               | 調查回答確認                        |
|                                                                                                    | 5.0T                            | <b>STEP1 追加必要書類</b><br>Iggeを取得してください。                                                             | _<br>j                             | 加必要曹操権部                                   |                          |                               |
|                                                                                                    |                                 | STEP2 追加必要書類提出                                                                                    |                                    |                                           |                          |                               |
|                                                                                                    | 12:27                           | 7ップロード!を選択して必要書題を提出してください                                                                         | ν.V.                               |                                           |                          |                               |
| をクリッ                                                                                                    |                                 | スマートフォン、                                                                                          | タブレット端末                            | 、PCから必要書類をアップロードしてください                    | <b>`</b> _               |                               |
| ください。                                                                                                    |                                 |                                                                                                   | -                                  | 知 アップロート                                  |                          |                               |
|                                                                                                    |                                 |                                                                                                   |                                    |                                           |                          |                               |
|                                                                                                    |                                 | 扶養削除手続き                                                                                           |                                    |                                           |                          |                               |
|                                                                                                    | 以下から                            | 扶養剤師予続きを行ってください。                                                                                  |                                    | 大審剤除手続き                                   |                          |                               |
| STEP1 被<br>STEP2 調<br>STEP3 必<br>STEP4 必                                                                   | 保険                              | 著情報確認<br>協者(被扶養者)情報<br>類の確認・ダウンロ<br>類の提出(アップロ・                                                    | と現)<br>コード<br>ード) <sup>*</sup>     | び確認 <sup>※2</sup><br>3                    |                          |                               |
| <ul> <li>※1「(2)設課時よ。</li> <li>時よ。</li> <li>※2 被扶養</li> <li>※3「STEP4</li> <li>ら、必須</li> <li>データ折</li> </ul> | 間の回<br>回答の<br>諸全望<br>4 必要<br>形式 | 答および必要書類の提出。<br>続きからお答えいただけ<br>員について回答が必要です<br>建類の提出(アップロー<br>乾撮影・スキャンしたデ<br>(pdf/jpg/png/gif 形式) | では、[<br>ます。<br>「。<br>・ド)」は<br>一夕を画 | 回答の途中で中断できる<br>、PC・スマートフォン<br>面面説明に従ってアッフ | ます。 再ポ<br>ノ・タブレ<br>プロードし | 乳(再ログイン)<br>ハット端末か<br>ってください。 |
| 各STEPで回                                                                                                    | 喀が                              | 必要な設問は、赤枠「回答                                                                                      | 「する」                               | で表示されます。                                  |                          |                               |
| 全ての設問に                                                                                                    |                                 | し、次の STEP に進んでく                                                                                   | ください                               |                                           | 1) <del>11)***</del> * % |                               |
| 全しの回答が                                                                                                    | 7代了<br>了11月17日                  | 9ると、ISIEP3必要書類<br>要書類を入手の上、提出()                                                                   | eのhead<br>アップロ                     | ・タリンロート」で混<br>1ード)してください                  | 山吉知り                     | 噛ぶじさます。                       |
|                                                                                                    | - 100 D                         | ()<br>原本()                                                                                        | / /// に                            | すば不要です。                                   |                          |                               |
|                                                                                                    |                                 |                                                                                                   | , -                                |                                           |                          | _                             |